## Manual de Instalación Factel5 Para Windows Vista y Windows 7 De 32 y 64 bits

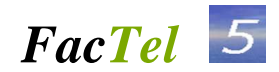

EDICIÓN 1.07

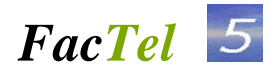

Manual de Instalación para Factel<br/>5 $\operatorname{con}$  Windows Vista y Windows 7 de 32 y 64 bits

### INDICE

| 1. OBJETO DEL DOCUMENTO                                                     | 3 |
|-----------------------------------------------------------------------------|---|
| 2. PASOS A SEGUIR PARA LA INSTALACIÓN                                       | 3 |
| 2.1 Requisitos                                                              | 3 |
| 2.2 Instalar FACTEL5 (Versión Dual, marzo 2007)                             | 3 |
| 2.3 Instalación de la actualización W.1.3.6 para Access 2000-2003-2007-2010 | 5 |
| 2.4 Instalación de las librerías necesarias                                 | 7 |
| 2.5 Instalación de la Ayuda para Windows Vista y Windows 7                  | 8 |
| 3. PASOS A SEGUIR PARA LA DESINSTALACIÓN                                    | 8 |

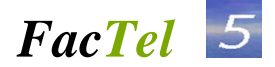

### 1. OBJETO DEL DOCUMENTO

Este documento fue confeccionado con el fin de ayudarle en la fase de instalación / desinstalación de Factel5 sobre el sistema operativo Microsoft Windows Vista y Windows 7, ya que debe tenerse en cuenta ciertos requisitos para que Factel5 Pueda funcionar adecuadamente sobre dichos sistemas operativos.

Factel5 es compatible con versiones de 32 y 64 bits.

### 2. PASOS A SEGUIR PARA LA INSTALACIÓN

#### 2.1 Requisitos

- El usuario de instalación debe tener privilegios de administrador.
- Como requisito de Factel5 para funcionar en Windows Vista o 7 se especifica tener instalado en el sistema operativo el programa Microsoft Access 2000, 2002, 2003, 2007 y 2010.
- Compatible para versiones de 32 y 64 bits.
- Factel5 no se debe instalar en el escritorio.

### 2.2 Instalar FACTEL5 (Versión Dual, marzo 2007)

#### **INSTALACION**

1) Se instala la versión Factel5 versión dual Marzo 2.007 Hay que acceder a www.movistar.es---> Empresas ---→ Factel En la pantalla seleccionar "Descargar programa Factel5 versión Dual marzo 2007

| i I I I I I I I I I I I I I I I I I I I                                                                             | <ul> <li>Página +</li> <li>No Autorizado</li> <li>uentro con la</li> <li>Particulares</li> </ul> | Seguridad - Her                                                                      | ramientas 👻 🕜 👻<br>YouTube - Broadcas<br>vistar   🗙 🔄                       | 🔊 🥶 🕅<br>t You<br>Castellano 🗸   🖂 Correo                                                                           | & comunida                                                                                                    | d   😾 Cesta Buscar                                                                                                    | 2 |
|----------------------------------------------------------------------------------------------------|--------------------------------------------------------------------------------------------------|--------------------------------------------------------------------------------------|-----------------------------------------------------------------------------|----------------------------------------------------------------------------------------------------|----------------------------------------------------------------------------------------------------|----------------------------------------------------------------------------------------------------|---|
|                                                                                                    | 命 fijo~                                                                                          | móvil~                                                                               | internet •                                                                  | ayuda - <u>mi movistar</u>                                                                                          | ~                                                                                                    | M movistar                                                                                                    |   |
| Access para c<br>Internet y Tel<br>Details údima f<br>Mis facturas en<br>Facturas sin pu<br>Mis datos<br>Registress | dientes de<br>efonía Fijo<br>actura<br>mitidas<br>apel<br>intrar fijo                            | Telefonía M<br>Detalle últi<br>Mis factura<br>Facturas el<br>Mis datos<br>Registrese | Nóvil<br>ima factura is<br>emitidas<br>in papel<br>in<br>Entrar móvil<br>Is | Sarvicios Respuesta<br>profesional<br>- atvación<br>- Gastina de acusto<br>- atvación<br>- atvación<br>- atvaciónes | Hacer seguimiento<br>de pedidos<br>Consulte facilmente el<br>estado de sus pedidos.<br>electoria Móvil<br>Detalle última factura<br>Mis facturas emitidas<br>- Facturas emitidas<br>- Registress | Image: Sector Sector |   |
|                                                                                                    | Active Sector                                                                                    | scritorio:acces<br>estión de aplic                                                   | o y activación<br>aciones                                                   | resional<br>Movistar:                                                                                               | - Gestión de servicios                                                                                                    |                                                                                                    |   |

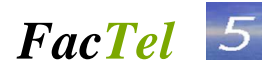

|                   | and internet expression of a factor chiefe and a second a second a second a second a second a second a second a |                                                                            |          |
|-------------------|----------------------------------------------------------------------------------------------------|----------------------------------------------------------------------------|----------|
| Thttp://www       | v.movistar.es/ empresas/ ayuda/tactel-ablerto-empresas/                                                         | • • • ×   >> Bing                                                          | ~        |
| ivo Edición Ver   | Eavoritos Herramientas Ayuda                                                                                    |                                                                            |          |
|                   | Pagina + Segundad + Herramienzas + 🚳 + 🖓 🔯 🖓                                                                    |                                                                            |          |
| avontos 🙀 🙉 🖉 I   | No Autorizado 🔝 Google 🚺 YouTube - Broadcast You                                                                |                                                                            |          |
| Cugar de encuenti | ro con la <equation-block> Empresas &gt; Ayuda 🛛 🗙</equation-block>                                             |                                                                            |          |
|                   | articulares Autónomos Empresas Castellano 🗸   🖸 Correo                                                          | 📌 comunidad   👾 Cesta <mark>Buscar 🔍</mark>                                |          |
|                   | က် fijo֊ móvil֊ internet֊ ayuda֊ mi movista                                                                     | r 💦 movistar                                                               |          |
|                   | Estás en Empresas / Ayuda                                                                                       |                                                                            |          |
|                   | Factel                                                                                                    |                                                                            |          |
|                   |                                                                                                    | C Imprimir                                                                 |          |
|                   | * Descarga del programa                                                                                         | * Descarga de actualizaciones                                              |          |
|                   | * Manuales y avuda de Factel                                                                                    | * Manuales y ayuda para desarrolladores                                    |          |
|                   |                                                                                                    |                                                                            |          |
|                   | Descarga del programa                                                                                           | -                                                                          |          |
|                   | Descarga programa FacTel5, versión Dual, marzo 2007                                                             |                                                                            |          |
|                   | Se recomlenda instalar la última actualización disponible y el programa Dataacc.e                               | xe. Se debe ejecutar Factel 5 cuando estén instalados estos 3 componentes. |          |
|                   | Programa Factel 5<br>Software base: 19 de marzo de 2007, Tamaño: 30.409 kB.                                     |                                                                            |          |
|                   |                                                                                                    | 114 mm                                                                     |          |
|                   | Descarga de actualizaciones                                                                                     | +                                                                          |          |
|                   | Manualos y avuda do factol                                                                                      |                                                                            |          |
|                   | Manuales y ayuua de lacter                                                                                      |                                                                            | -        |
|                   | Manuales y ayuda para desarrolladores                                                                           | +                                                                          |          |
|                   |                                                                                                    |                                                                            |          |
|                   | Preguntas relacionadas                                                                                          |                                                                            |          |
|                   | Preguntas Frecuentes Sobre Factura de Fijo                                                                      |                                                                            |          |
|                   |                                                                                                    |                                                                            |          |
|                   |                                                                                                    |                                                                            |          |
|                   | Estás en Avuda                                                                                                  |                                                                            |          |
|                   |                                                                                                    | Internet   Modo protegido: decactivado                                     | ● 100% + |

ejecutar el instalador de Factel5, el instalador propone la ruta de archivos de programa "c:\Program Files" o si tiene la versión en español del sistema operativo de Windows, se propone "c:\Archivos de Programa".

Para instalar en Windows Vista o Windows 7 se requiere CAMBIAR LA UBICACIÓN DE INSTALACIÓN, y colocarlo en cualquier otra carpeta, pero instalándolo fuera de la ubicación de "Program Files o Archivos de Programa".

Para cambiar el directorio utilizamos el botón "Cambiar Directorio".

| 🚽 Instalación de Factel5 🛛 🔀                                                                           |                            |  |  |  |  |
|----------------------------------------------------------------------------------------------------|----------------------------|--|--|--|--|
| Inicie la instalación; para ello, haga clic en el botón qu                                             | e aparece abajo.           |  |  |  |  |
| Haga clic en este botón para instalar el software de Factel5 en el directorio de destino especificado. |                            |  |  |  |  |
| Directorio:                                                                                            |                            |  |  |  |  |
| C:\Program Files\Factel5\                                                                              | <u>⊂</u> ambiar directorio |  |  |  |  |
|                                                                                                    |                            |  |  |  |  |
| <u>S</u> alir                                                                                          |                            |  |  |  |  |

Es decir, NO instalar dentro de Archivos de Programa. Como ejemplo podríamos utilizar:

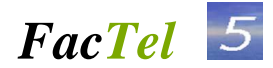

#### "C:\Factel5\"

Deberá quedar como se muestra en la siguiente figura:

| 🛃 Instalación de Factel5 🛛 🕑 |                                                                             |                                 |  |  |
|------------------------------|-----------------------------------------------------------------------------|---------------------------------|--|--|
| Inicie la instalaciór        | n; para ello, haga clic en el botón que aparece a                           | bajo.                           |  |  |
| P                            | Haga clic en este botón para instalar el softwa<br>de destino especificado. | are de Factel5 en el directorio |  |  |
| Directorio:                  |                                                                             |                                 |  |  |
| C:\Factel5\                  |                                                                             | ⊆ambiar directorio              |  |  |
|                              | Salir                                                                       |                                 |  |  |

# 2.3 Instalación de la actualización W.1.3.6 para Access 2000/2002/2003/2007/2010

**Sin abrir Factel** descargamos la actualización ( el archivo está en la misma dirección que el programa base anterior pero en el epígrafe de Descarga de actualizaciones), el fichero será Actualización-W1.X.X.(versión Access 2000) siendo XX el número de la actualización. En el ejemplo el número de la actualización es el 36

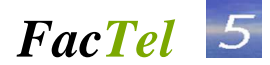

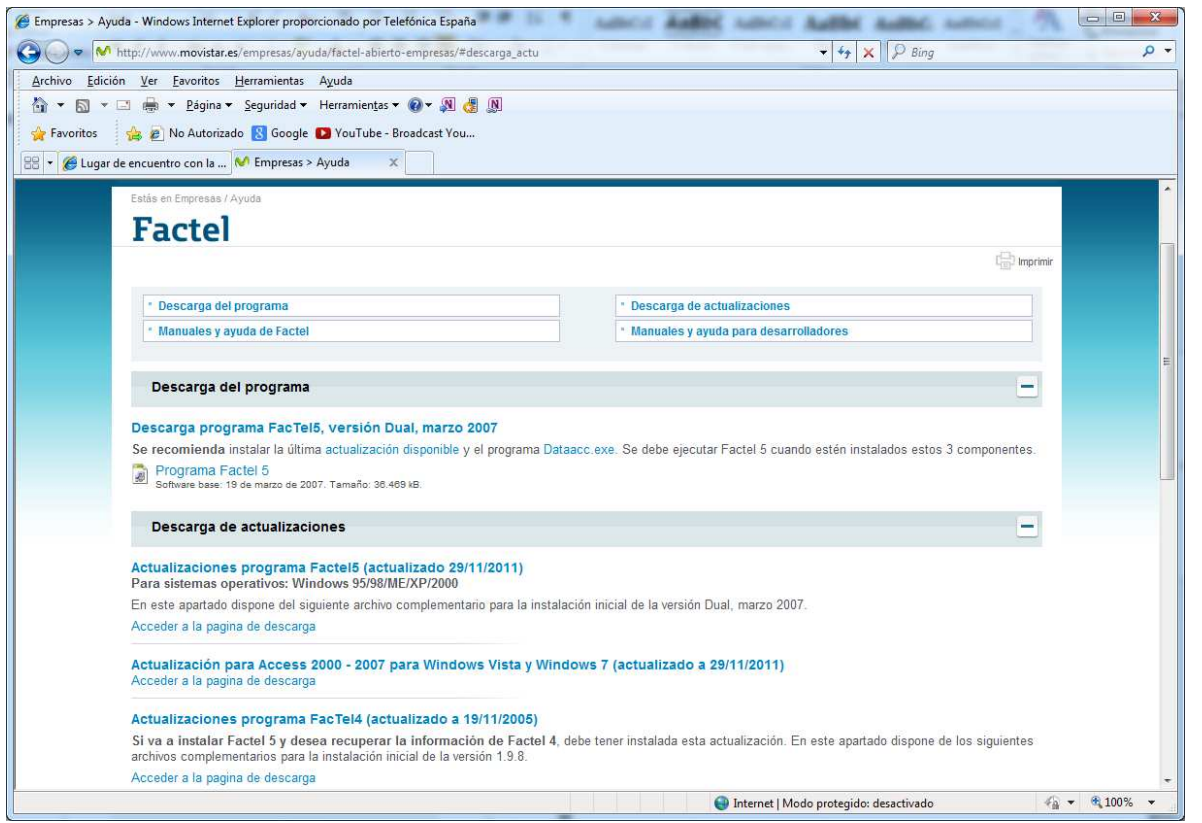

Este fichero se guarda en una carpeta temporal. Se ejecuta en la misma carpeta temporal y se abrirá: Una carpeta amarilla Dat\_Act y un fichero "Act1\_36\_2000.exe". Este fichero hay que ejecutarlo y es el que actualizará el programa Factel5.

## > NOTA IMPORTANTE: FACTEL5 TIENE QUE ESTAR CERRADO ANTES DE ACTUALIZAR.

Una vez realizado el punto anterior, proceder a la instalación de la 'ultima actualización disponible en este ejemplo W.1.3.6 para Access 2000, 2002, 2003,2007, y 2010 (Parche 36).

Si se tiene Instaladas versiones de 64 bits de este paquete es necesario ejecutar la actualización en modo compatibilidad con Windows XP. Para ello en el archivo ejecutable de la actualización versión 36 se selecciona y se pulsa el botón derecho del ratón, aparecerá un cuadro y se selecciona propiedades. En la pantalla que se abre se seleccionará la pestaña "Compatibilidad" y seguidamente se marcarán las casillas "Ejecutar este programa en modo de compatibilidad" y se selecciona "Windows XP Servipack 3", también se marca la casillas "Ejecutar este programa como administrador", y se pulsa el botón "Aplicar" y luego "Aceptar"

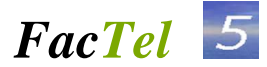

|                                                        |                                                                                                    | Detalles                                                                                                    | Versiones anteriores                                                                                                    |  |
|--------------------------------------------------------|----------------------------------------------------------------------------------------------------|----------------------------------------------------------------------------------------------------|----------------------------------------------------------------------------------------------------|--|
| Archivo Edición Ver Herramientas Ayuda                 |                                                                                                    | General                                                                                                    | Compatibilidad Seguridad                                                                                                    |  |
| Organizar  Incluir en biblioteca  Compa Nombre Dat Act | artir con v Grabar Nueva carpeta 👫 v 🗍 😧<br>Fecha de modifica Tipo Tamaño<br>11/01/2013 15:52 Carpeta de archivos | Si este programa funcior<br>anteriores de Windows y<br>modo de compatibilidad<br><u>Necesito ayuda para</u><br>Modo de compatibilida | naba correctamente en versiones<br>y ahora presenta problemas, seleccione el<br>que coincida con la versión anterior.<br>elegir la configuración<br>ad |  |
| Act1_36_2000.exe                                       | grama en modo de compatibilidad para:                                                                             |                                                                                                    |                                                                                                    |  |
|                                                        | Agrupar por                                                                                                    | Windows XP (Servi                                                                                                    | ce Pack 3)                                                                                                    |  |
|                                                        | Actualizar                                                                                                    | Configuración                                                                                                    |                                                                                                    |  |
|                                                        | Personalizar esta carpeta                                                                                         | Ejecutar con 256                                                                                                    | colores                                                                                                    |  |
|                                                        | Pegar                                                                                                    | Ejecutar con una resolución de pantalla de 640 x 480                                                                                 |                                                                                                    |  |
|                                                        | Pegar acceso directo                                                                                              | Deshabilitar los te                                                                                                    | emas visuales                                                                                                    |  |
|                                                        | Deshacer Cambiar nombre Ctrl+Z                                                                                    | Deshabilitar la composición de escritorio                                                                                            |                                                                                                    |  |
|                                                        | Compartir con                                                                                                    | Deshabilitar el aju<br>configuración ele                                                                                             | uste de escala de la pantalla si se usa la<br>vada de ppp                                                                                              |  |
|                                                        | Name of the second second second second second second second second second second second second second second s   | Nivel de privilegio                                                                                                    |                                                                                                    |  |
|                                                        | Nuevo                                                                                                    | Fiecutar este pro                                                                                                    | grama como administrador                                                                                                    |  |
|                                                        | Propiedades                                                                                                    |                                                                                                    |                                                                                                    |  |
| •                                                      |                                                                                                    | Cambiar la configurac                                                                                                    | ión para todos los usuarios                                                                                                    |  |
| 3 elementos                                            |                                                                                                    |                                                                                                    |                                                                                                    |  |
|                                                        |                                                                                                    |                                                                                                    | Annual Consultant Anti-                                                                                                    |  |

### 2.4 Instalación de las librerías necesarias

Para el correcto funcionamiento de Factel5 en Windows Vista o Windows 7 de 32 y 64 bits, deben instalarse las librerías de acceso a datos. Para ello se debe ejecutar el archivo: **Dataacc.exe**. Este archivo está disponible en <u>www.movistar.es</u> /factel5 - Actualizaciones

| Microsoft Data Access Pack 🔀                |    |  |  |  |  |
|---------------------------------------------|----|--|--|--|--|
| ¿Desea instalar Microsoft Data Access Pack? |    |  |  |  |  |
|                                             |    |  |  |  |  |
| 51                                          | No |  |  |  |  |

Al ejecutar el instalador, aparece el siguiente mensaje... en el cual seleccionaremos que deseamos instalarlo, "SI" o "YES".

Cuando aparezca este diálogo, debe seleccionar las dos opciones "Controladores de acceso a datos" y "Controlador de SQL Server".

| Microsoft Data Access Pack - Maintenance                                                                                                    |                      |                        |                                                             | <u> </u> |  |
|----------------------------------------------------------------------------------------------------|----------------------|------------------------|-------------------------------------------------------------|----------|--|
| En la lista de opciones, seleccione los elementos que desee instalar y borre los que no desee instalar en e<br>sistema.                                                                 |                      |                        |                                                             |          |  |
| Un cuadro sombreado con una marca indica que se instalará sólo una parte del componente. Para<br>seleccionar todos los componentes de la lista Opciones, haga clic en Seleccionar todo. |                      |                        |                                                             |          |  |
| Opciones:                                                                                                    |                      |                        | Descripción:                                                |          |  |
| Controladores de acces<br>Controlador de SQL Ser                                                                                                    | o a datos<br>ver     | 7230 KB<br>568 KB      | Utilizados para importar y exp<br>datos en varios formatos. | portar   |  |
|                                                                                                    |                      |                        | Modificar opción                                            |          |  |
| I                                                                                                    |                      |                        | Seleccionar todo                                            |          |  |
| Carpeta para la opción sele<br>C:\WINNT\system32                                                                                                    | ccionada:            |                        |                                                             | a        |  |
| Espacio requerido en C:<br>Espacio disponible en C:                                                                                                    | 7798 KB<br>999999 KB | Component<br>Component | es que se agregarán:<br>es que se quitarán:                 | 0<br>0   |  |
|                                                                                                    | Co <u>n</u> tinuar   | Cancelar               |                                                             |          |  |

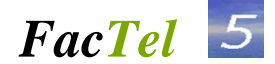

Por último, una vez instalado satisfactoriamente debe reiniciar el PC. El usuario de entrada es "USERID" La password de entrada es "PASSWORD".

#### 2.5 Instalación de la Ayuda para Windows Vista y Windows 7

Para que la Ayuda en Factel5 funcione correctamente debe instalarse un archivo ayuda de windows diferente para cada versión del mismo

Para Windows Vista puede descargarlo además del siguiente sitio web de Microsoft:

http://www.microsoft.com/downloads/details.aspx?displaylang=es&FamilyID=6ebcfad9-d3f5-4365-8070-334cd175d4bb

Para Windows 7 puede descargarlo del siguiente sitio web de Microsoft:

http://go.microsoft.com/fwlink/?LinkID=166421

### 3. PASOS A SEGUIR PARA LA DESINSTALACIÓN

Los pasos son los siguientes:

1) Usar el desinstalador (imprescindible).

Inicio  $\rightarrow$  Configuración  $\rightarrow$  Panel de control  $\rightarrow$  Agregar o quitar programas  $\rightarrow$ 

Factel5.

2) Una vez desinstalado Factel5 según el punto 1 se debe ir al directorio de Factel5 donde estaba instalada la aplicación y borrarlo. Este paso es imprescindible pues sino al instalar de nuevo Factel5 dará problemas.

**NOTA IMPORTANTE: NUNCA** se debe borrar Factel5 directamente, es decir borrar el directorio de la instalación, pues si se hace esto, el registro de Windows mantendrá la información del programa y en futuras instalaciones de Factel5 el programa no funcionará. **Siempre** hay que usar el procedimiento descrito en los puntos 1 y 2.